## HƯỚNG DẪN SINH VIÊN XEM THỜI KHÓA BIỂU

Bước 1: Sinh viên đăng nhập tài khoản cá nhân trên trang online.ctim.edu.vn

| 🔗 Thời Khóa Biểu Cao đẳng chính 🗄 x 🛛 🔒 CTIM Portal :: Trường Cao đẳng E x 💽 💿 Download CTIM - Diễn Đàn Tin E x 💽                                                                                                    |                           |
|----------------------------------------------------------------------------------------------------|---------------------------|
| ← → C ③ Không bảo mật   online.ctim.edu.vn/default.aspx                                                                                                    | 🏤 🖈 🕐 🔘 :                 |
| 🛗 Úng dụng 🔞 VnExpress - Báo tiể 🗈 Tin tức Việt Nam và 🧭 Cao đẳng CTIM 🔒 CTIM Portal :: Trườ 📀 Download CTIM - D 🔇 Nghẽ - Tổng cục G 👔 (7.043 chưa đọc)                                                                      | 👩 Chia sẻ thủ thuật c 🛛 » |
|                                                                                                    |                           |
| TRƯỜNG CAO ĐỔNG BÁN CÔNG CÔNG NGHỆ<br>& QUẢN TRỊ DOANH NGHIỆP                                                                                                    | Click vào                 |
| Dia chỉ: 15 đường Trần Văn Trả, Khu đó thị mới Nam thành phố, P. Tân phú, Q.7, TPHCM<br>Điện thoại: (84-8) 54135008 - 54135028 - Fax: (84-8) 54135012 - Emeril: dantao@ctim.edu.vn                                           | nút Đăng<br>nhận          |
| Trang chủ Ngành Bộ môn Văn bản Tuyến sinh Tra cứu Văn bằn Hưởng dẫn Đăng nhạp                                                                                                    | miéb                      |
| Đảng nhập Sinh viên   Image sinh viên Sinh viên   Image sinh viên Sinh viên   Image sinh viên Sinh viên   Image sinh viên Ban Linhtypa   Mật mà: Image sinh   Image sinh Sinh viên   Số lượng truy cập : 19/135402 Dăng nhập |                           |
| Copyright © 2013 CTIM - All Rights Reserved Powered and Designed by PSC Viêt                                                                                                    | Nam                       |

**Bước 2**: Sau khi đăng nhập thành công, sinh viên click vào mục **Thời khóa** biểu – Lịch thi.

| 🕝 Thời Khóa Biểu Cao đẳng chính 🛛 🗙 📄 CTIM Portal :: Trường G                 | Cao đẳng 🗄 🗙 🔵 Download CTIM - Diễn Đàn Tin 🗄 🗙 🕂                                                                                                    |                                                               |
|-------------------------------------------------------------------------------|----------------------------------------------------------------------------------------------------|---------------------------------------------------------------|
| $\leftrightarrow$ $\rightarrow$ C (i) Không bảo mật   online.ctim.edu.vn/defa | ult.aspx                                                                                                    | 🎕 🕶 🚖 🚺 🚺 🕄                                                   |
| 🗰 Úng dụng 🛛 VnExpress - Báo tiể 🚺 Tin tức Việt Nam và                        | . 🧭 Cao đẳng CTIM 🛛 📘 CTIM Portal :: Trườ 📀 Download CTIM - D 🔇 N                                                                                                    | ghề - Tổng cục G 🔰 (7.043 chưa đọc) 🤞 Chia sẻ thủ thuật c 🛛 » |
| Dien                                                                          | RƯỜNG CAO ĐỔNG BÁN CÔNG CÔNG I<br>& QUẢN TRỊ DOANH NGHIỆP<br>1a chỉ: 15 đường Trần Văn Trà, Khu đô thị mới Nam thành phố, P. Tân g<br>1 thoại: (84-8) 54135008 - 54135028 - Fax: (84-8) 54135012 - Email: c | NGHÊ<br>nhú, Q.7, TP HCM<br>laotao@ctim.edu.vn                |
| Trang chủ                                                                     | Ngành Bộ môn Văn bàn Tuyến sinh Tra cứu Văn bằng Hưởng dẫn                                                                                                    | Đăng Thoát                                                    |
| 🌟 THANH CÔNG CỤ                                                               | 🎓 TRANG CỦA ĐẠN                                                                                                    |                                                               |
| Trang của bạn                                                                 | Tiêu đề Người gửi                                                                                                    | Thời điểm gửi                                                 |
| 👗 Thông tin cả nhân                                                           | Click vào                                                                                                    |                                                               |
| A Chương trình đào tạo                                                        | Muo Thời                                                                                                    |                                                               |
| 🏓 Đăng ký học phần                                                            | khóa biểu –                                                                                                    |                                                               |
| 👔 Thời khóa biểu - Lịch thi                                                   | Lịch thi                                                                                                    |                                                               |
| 28 Thời khóa biểu lớp                                                         |                                                                                                    |                                                               |

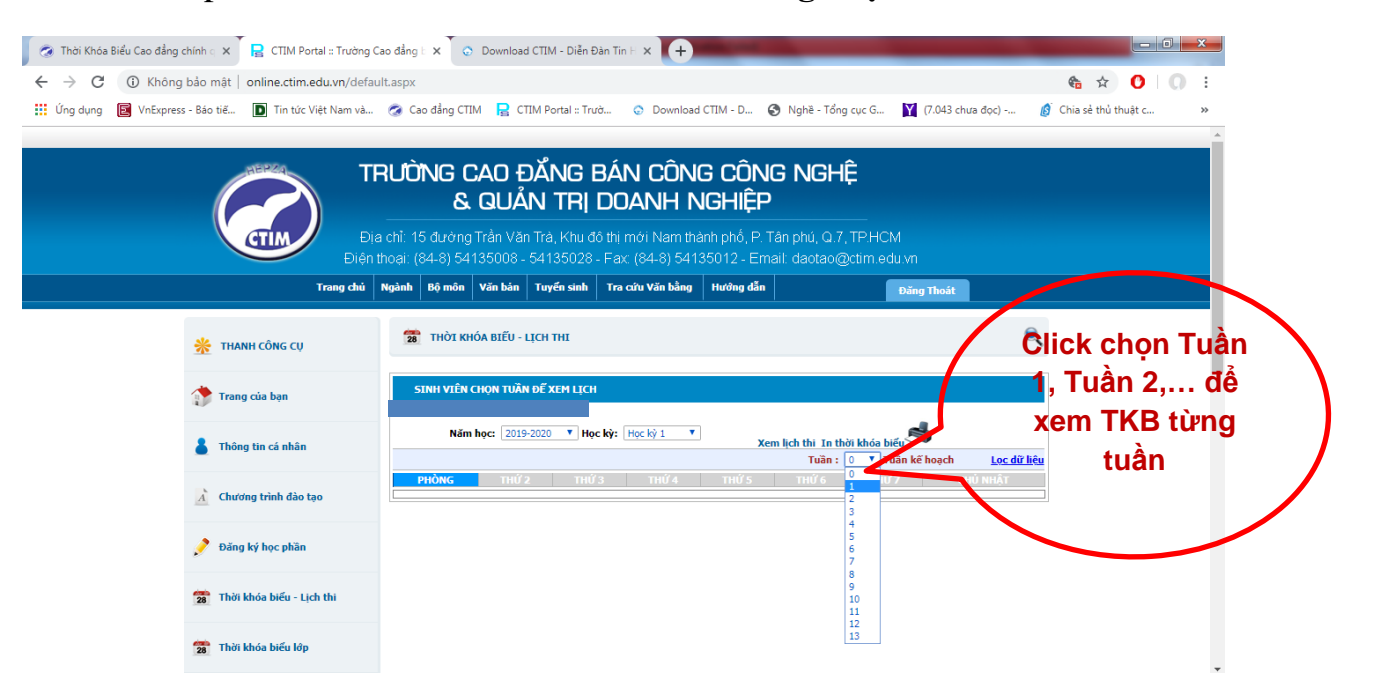

Bước 3: Tiếp tục sinh viên click vào mục chức năng chọn Tuần

**Bước 4**: Sau đó click vào nút **Lọc dữ liệu** để xem Thời khóa biểu của từng cá nhân sinh viên.

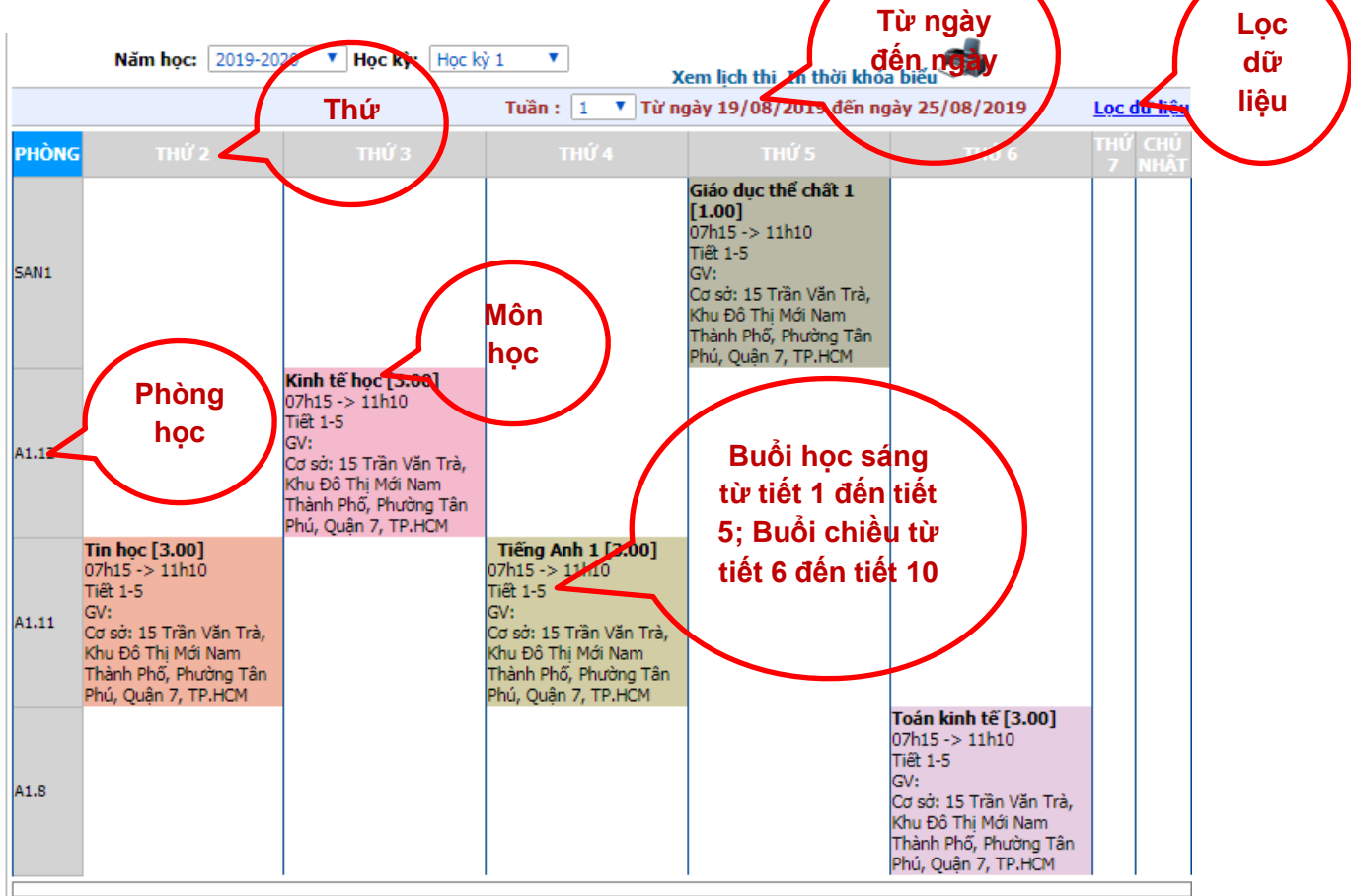